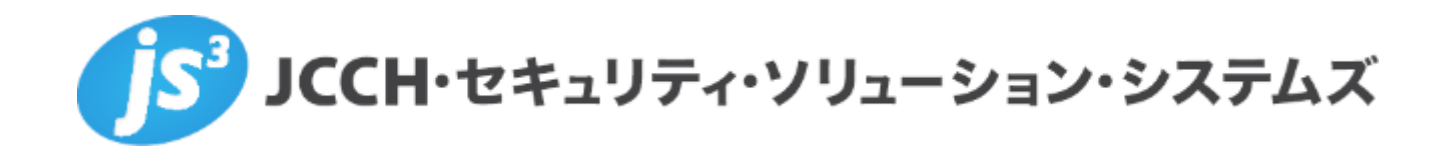

# プライベート認証局Gléas ホワイトペーパー

Pulse Connect Secure / MobileIronでのPer-App VPN

Ver. 1.0 2019 年 3 月

Copyright by JCCH Security Solution Systems Co., Ltd. All Rights reserved

- JCCH・セキュリティ・ソリューション・システムズ、JS3 およびそれらを含むロゴは日本および他の国における株式会社 JCCH・セキュリティ・ソリューション・システムズの商標または登録商標です。Gléas は株式会社 JCCH・セキュリティ・ソリューション・システムズの商標です。
- その他本文中に記載されている製品名および社名は、それぞれ各社の商標または登録商標です。
- Microsoft Corporation のガイドラインに従って画面写真を掲載しています

Copyright by JCCH Security Solution Systems Co., Ltd. All Rights reserved

# 目次

| 1. はじ                                                                                          | めに                                                                                            | 4                     |
|------------------------------------------------------------------------------------------------|-----------------------------------------------------------------------------------------------|-----------------------|
| 1.1.                                                                                           | 本書について                                                                                        | 4                     |
| 1.2.                                                                                           | 本書における環境                                                                                      | 4                     |
| 1.3.                                                                                           | 本書における構成                                                                                      | 5                     |
| 2. Mob                                                                                         | ileIron での設定                                                                                  | 5                     |
| 2.1.                                                                                           | Per-App VPN 設定                                                                                | 5                     |
| 2.2.                                                                                           | アプリケーションの配布設定                                                                                 | 6                     |
|                                                                                                |                                                                                               |                       |
| 3. PCS                                                                                         | での設定                                                                                          | 7                     |
| 3. PCS<br>3.1.                                                                                 | での設定<br>User Roll の設定                                                                         | 7<br>7                |
| <ol> <li>PCS</li> <li>3.1.</li> <li>3.2.</li> </ol>                                            | での設定<br>User Roll の設定<br>WSAM Destination の設定                                                 | 7<br>7<br>7           |
| <ol> <li>PCS</li> <li>3.1.</li> <li>3.2.</li> <li>iOS <sup>-</sup></li> </ol>                  | での設定<br>User Roll の設定<br>WSAM Destination の設定<br>での操作                                         | 7<br>7<br>7<br>8      |
| <ol> <li>PCS</li> <li>3.1.</li> <li>3.2.</li> <li>4. iOS -</li> <li>4.1.</li> </ol>            | での設定<br>User Roll の設定<br>WSAM Destination の設定<br>での操作<br>MobileIron への加入                      | 7<br>7<br>8<br>8      |
| <ol> <li>PCS</li> <li>3.1.</li> <li>3.2.</li> <li>iOS -</li> <li>4.1.</li> <li>4.2.</li> </ol> | での設定<br>User Roll の設定<br>WSAM Destination の設定<br>での操作<br>MobileIron への加入<br>Per-App VPN の動作確認 | 7<br>7<br>8<br>8<br>9 |

# 1. はじめに

#### 1.1. 本書について

本書では、弊社製品「プライベート認証局 Gléas」と、MobileIron社のMDM/EMM 「MobileIron Cloud」を連携させ、デバイスにプッシュ配信した電子証明書を利用して、 Pulse Secure社の「Pulse Connect Secure」 をゲートウェイとしたPer-App VPN(アプ リケーション単位でのVPN)接続をおこなう環境の設定例を記載します。

本書に記載の内容は、弊社の検証環境における動作を確認したものであり、あらゆる環境 での動作を保証するものではありません。弊社製品を用いたシステム構築の一例としてご 活用いただけますようお願いいたします。

弊社では試験用のクライアント証明書の提供も行っております。検証等で必要な場合は、 最終項のお問い合わせ先までお気軽にご連絡ください。

#### 1.2. 本書における環境

本書は、以下の環境で検証をおこなっております。 ● Pulse Secure Pulse Connect Secure (バージョン 9.0R2 Build 63965) ※以後、「PCS」と記載します ● MobileIron Cloud (Platinum バージョン R59) ※以後、「MobileIron」と記載します ● JS3 プライベート認証局Gléas (バージョン 1.16.9) ※以後、「Gléas」と記載します ● Webサーバ: CentOS 7.6.1810 / Apache 2.4.6 ※以後、「イントラサーバ」と記載します。ApacheはOSのパッケージを利用 ● クライアント: Apple iPad (iOS 12.1.1) Pulse Secure (バージョン 7.1.1 78493) / Web@Work (バージョン 2.6.0) ※以後、「iOS」「Pulse Secureアプリ」「Web@Work」と記載します

以下については、本書では説明を割愛します。

 PCSのVPN設定およびクライアント証明書認証の設定
 \* PCSでの証明書認証設定について、弊社では以下のURLでドキュメントを公開しています。 https://www.gleas.jp/news/whitepaper/pulse-connect-secure
 Per-App VPN接続時にはパスワードなどのユーザ入力待ちが発生してはならないので、本書ではクライアント証明書認証のみを前提とします

● MobileIronの基本設定およびGléasとの証明書発行連携の設定

※MobileIronとGléasの証明書発行連携の設定について、以下のURLでドキュメントを公開しています https://www.gleas.jp/news/whitepaper/mobileiron

事前にMobileIronで、Connectorの設置、外部認証機関の設定、ID証明書(動的生成)の設定をしておき ます

- iOSのネットワーク設定
- Gléasの基本設定

以上については、各製品のマニュアルをご参照いただくか、各製品を取り扱っている販売 店にお問い合わせください。

#### 1.3. 本書における構成

本書では、以下の構成で検証を行っています。

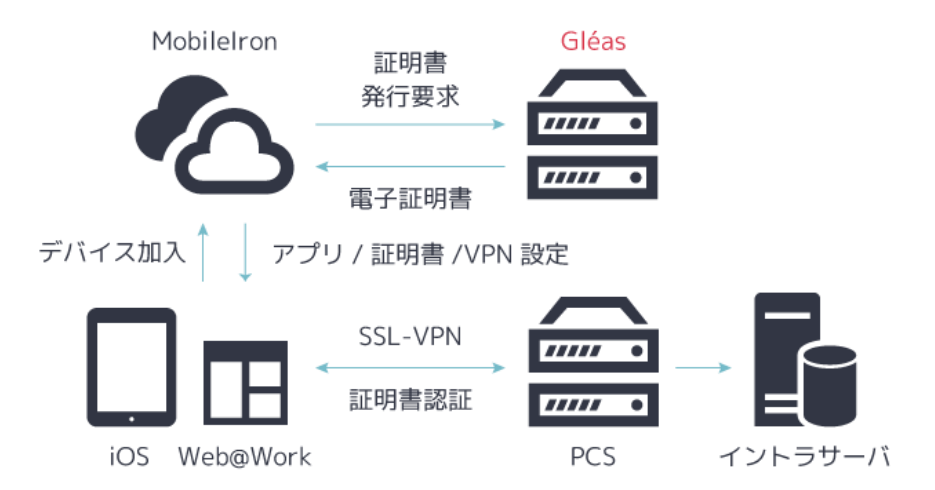

- 1. iOSでMobileIronへの加入操作をおこなう
- MobileIronはGléasと連携して発行した証明書と、Per-App VPN設定を含むプロ ファイル、Pulse Secureアプリ、Web@WorkをiOSに配布する
- 3. iOSでWeb@Workを起動すると、自動的にPCSへのVPN接続がおこなわれ、イン トラサーバにアクセス可能となる。

# 2. MobileIron での設定

# 2.1. Per-App VPN設定

MobileIron の管理画面で、[構成]→[+追加]→[Per-App VPN]と進みます。

● [名前]に任意の名前を入力します。

- [接続の種類]に[PulseSecure]を選択
- [サーバー]に PCS の URL を入力
- [ユーザー認証]に[証明書]を選択
- [認証情報]には Gléas から発行するように設定された ID 証明書(動的生成)の構 成設定名を選択
- [オンデマンド VPN を有効化]にチェック

| 定      |                                  |  |
|--------|----------------------------------|--|
| 接続の種類  | PulseSecure ¢                    |  |
|        | 接続の種類                            |  |
| サーバー   | https://pcs.jcch-sss.local       |  |
|        | サーバーのホストネームまたはIPアドレス             |  |
| アカウント  | [デバイスにセット]                       |  |
|        | 接続認証のためのユーザーアカウント                |  |
| 領域     | [デバイスにセット]                       |  |
|        | 接続即証領域                           |  |
| 役割     | [デバイスにセット]                       |  |
|        | 接続認証に必要な役割                       |  |
| ユーザー認証 | 証明書 ¢                            |  |
| 認証情報   | client-cert \$                   |  |
|        | ユーザー提供の証明書はIOSデバイスでのみ利用可能<br>です。 |  |
|        | 接続認証の認証情報                        |  |
| ロキシの設定 | <b>†</b> 1.                      |  |

上記の設定をしたら[次へ]をクリックし、構成を有効化するデバイスを選択し、[完了] をクリックします。

# 2.2. アプリケーションの配布設定

MobileIron の管理画面で[アプリ]→[+追加]と進み、iOS 用の[Pulse Secure]を検索、追加 します。

続いて[アプリ]→[+追加]と進み、[Web@Work]を選択して[次へ→]をクリックします。

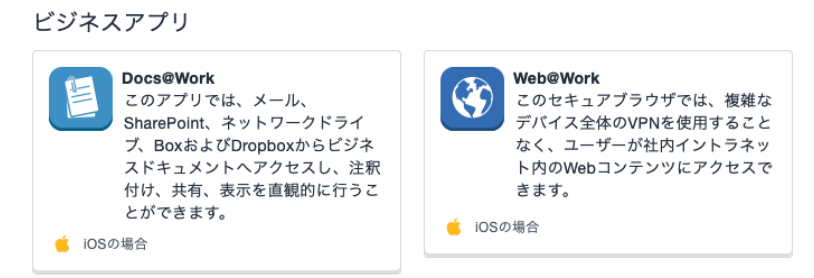

[アプリ委譲]と[配布]の項目は任意で設定します。[アプリ構成]では[デバイスにインスト ール]を[on]にし、[Per-App VPN]で、 [名前]に任意の名前を入力します。 [Per-App VPN をこのアプリで有効化]にチェックを入れ、[Per-App VPN 構成を選択] で、2.1.項で設定した Per-App VPN 設定を指定し、[次ヘ→]、[完了]をクリックします。

| 🗹 Per-App VPNをこのアプリで有効化 |   |
|-------------------------|---|
| Per-App VPN PCS         | ŧ |

- 3. PCS での設定
- 3.1. User Rollの設定

[Users]  $\rightarrow$  [User Roles] で今回使用する User Role をクリックして設定を開きます。 [Access features]  $\rightarrow$  [Secure Applycation Manager] で[Windows version]を選択し て[Save Changes]をクリックします。

✤ Access features

| 1 | Web                        | 0 Bookmarks   Options          |
|---|----------------------------|--------------------------------|
| 1 | Files, Windows             | 0 Bookmarks   Options          |
|   | Files, UNIX/NFS            | 0 Bookmarks   Options          |
|   | Telnet/SSH                 | 0 Sessions   Options           |
| 1 | Secure Application Manager | 0 Applications   Options       |
|   | Windows version            | Note: On Windows Mobile, Pulse |
|   | Java version               |                                |
|   | Terminal Services          | 0 Sessions   Options           |
|   | Virtual Desktops           | 0 Sessions                     |
|   | HTML5 Access               | 0 Sessions   Options           |
|   | Meetings                   | Options                        |
| 1 | VPN Tunneling              | Options (includes IKEv2)       |
|   |                            |                                |

Check the features to enable for this user role, and specify any role-based op

# 3.2. WSAM Destinationの設定

[Users] → [Resource Profiles] → [WSAM Destinations]と進み、[New Profile]をクリ ックします。[Name]に任意の名前を、[Destination]にイントラサーバのドメイン名ある いは IP アドレスと使用ポートを入力して、[Add]をクリックします。

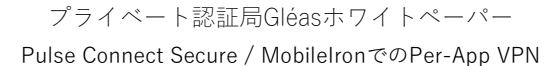

| Name:             | Destination Profile1                                               |
|-------------------|--------------------------------------------------------------------|
| Description:      |                                                                    |
| WSAM Destinations | WSAM tunnels traffic destined for a specific set of network Delete |
|                   | Destination     192.168.30.244     Add                             |
|                   |                                                                    |

[Save and Continue]をクリックし、[Available Roles]から使用する Role を選択して[Add ->]をクリックし、[Save Changes]をクリックします。

| Available Roles: |        | Selected Roles: |
|------------------|--------|-----------------|
| (none)           |        | Users           |
|                  |        |                 |
|                  |        |                 |
|                  | Add -> |                 |
|                  | Remove |                 |

- 4. iOS での操作
- 4.1. MobileIronへの加入

iOS で MobileIron に加入すると、MobileIron は Gléas との間で証明書発行がおこなわ れ、少しの時間が経つと PCS への VPN 接続設定やクライアント証明書を含むプロファ イルと、2.2.項で設定したアプリが自動インストールされます。

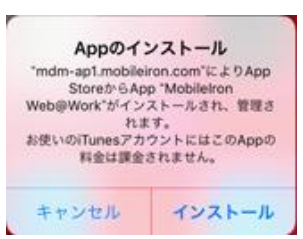

※ID 証明書(動的生成)の設定で、主体者[CN=]に該当するアカウントが Gléas に存在しない場合は クライアント証明書の発行が行われません

プロファイルは iPad の[設定]アプリで[一般] > [プロファイルとデバイス管理]と進み、 [デバイスマネージャ]という名前でインストールされ、タップすることで内容を確認で きます。

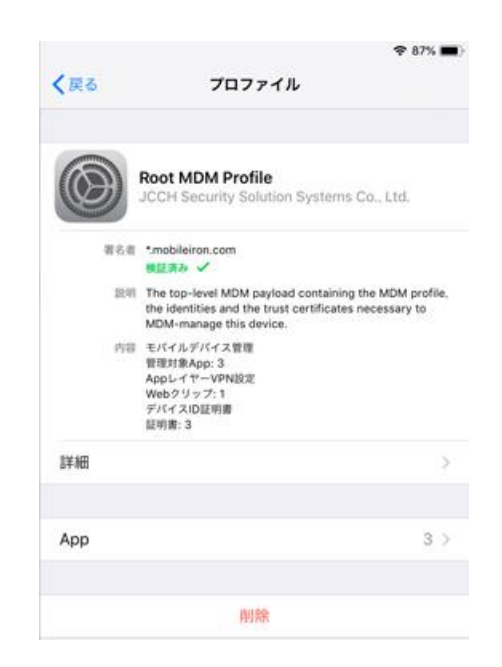

またその状態で Pulse Secure アプリを起動すると、[アプリごとの]欄で Per-App VPN が追加されていることがわかります。

| アプリ VPN 毎                    |                |
|------------------------------|----------------|
| アプリ VPN 毎<br>タップして詳細を非表示     |                |
| VPN は特定のアプリケーション用にのみ指定されています |                |
| com.apple.mobilesafari       | ( <b>i</b> ) > |

### 4.2. Per-App VPNの動作確認

iOS で Web@Work を起動すると、自動的に VPN 接続がおこなわれます。 接続時には iOS 画面の右上に VPN マークが表示されます。

| <ul> <li>MobileIron Go</li> </ul> | 15:26 | 3月5日(火)   | <del>হ</del> জ্য 85% 🔲 |
|-----------------------------------|-------|-----------|------------------------|
| ③ 無題                              |       | ×         | +                      |
|                                   | E     | 💮 アドレスを入力 | Ċ \$                   |
|                                   |       |           |                        |

イントラサーバへアクセスできるようになっています。

Web@Work を閉じるとVPN マークの表示は消えます。同じ URL に対して Safari などの他のブラウザでアクセスしても、VPN に接続できないため、エラーとなります。

5. 問い合わせ

#### ■Pulse Connect Secureに関するお問い合わせ先

パルスセキュアジャパン株式会社

Tel: 03-6809-6836

Mail: info\_jp@pulsesecure.net

#### ■Gléasに関するお問い合わせ先

株式会社JCCH・セキュリティ・ソリューション・システムズ

Tel: 050-3821-2195

Mail: sales@jcch-sss.com